# **Chapter 1. Hspice**

IC CAD 실험 Analog part

1

YONSEI UNIVERSITY

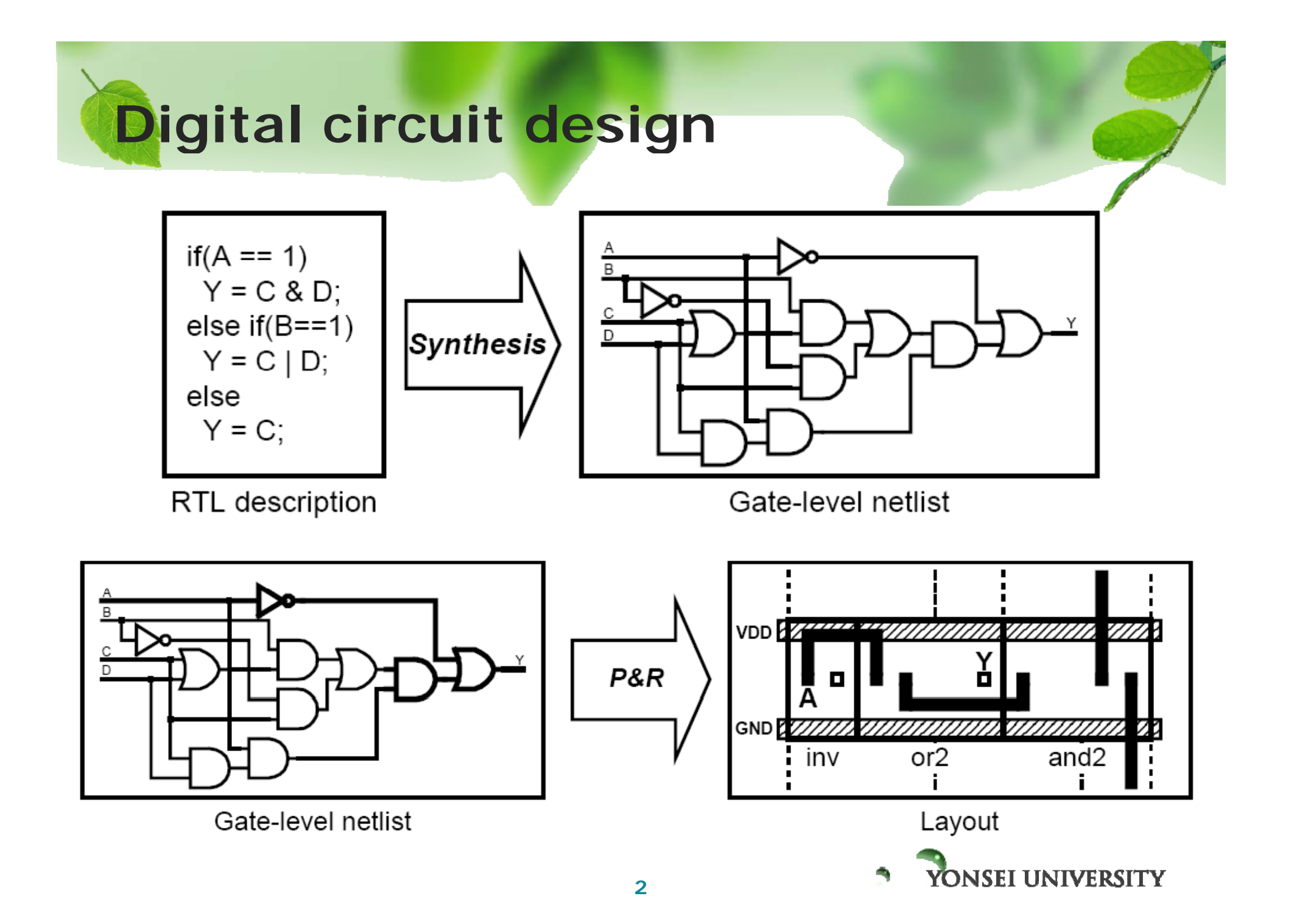

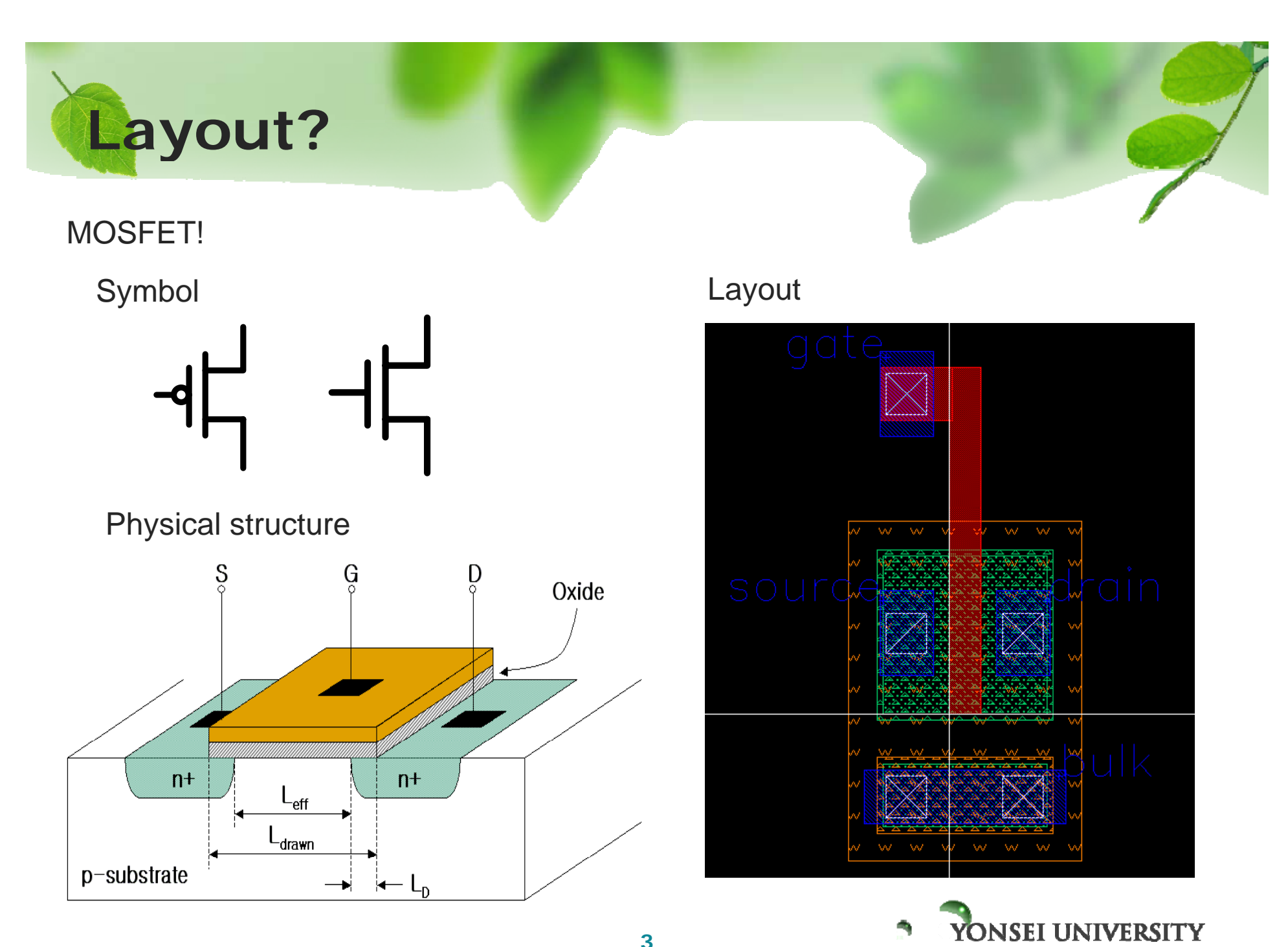

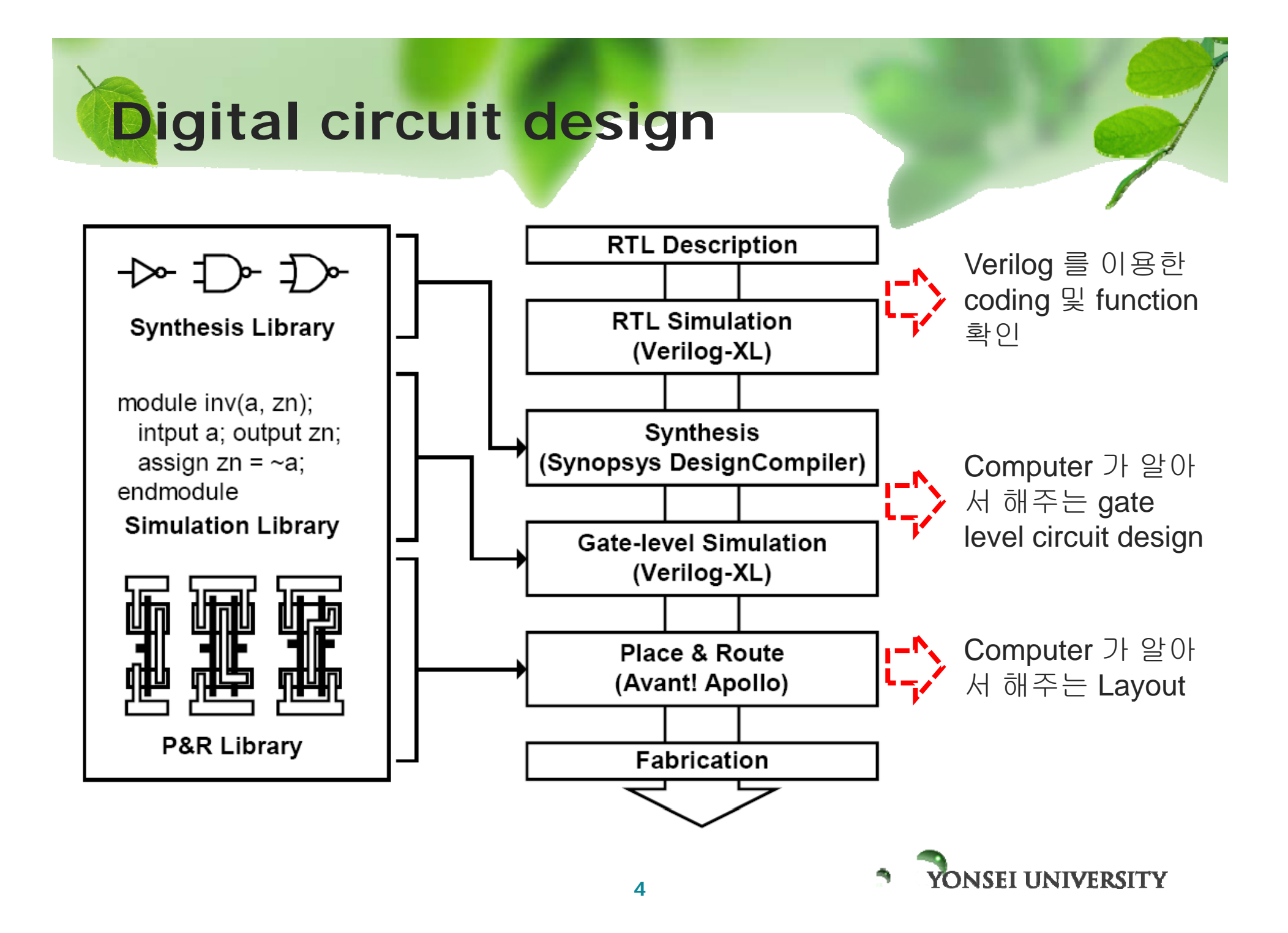

# Analog circuit design

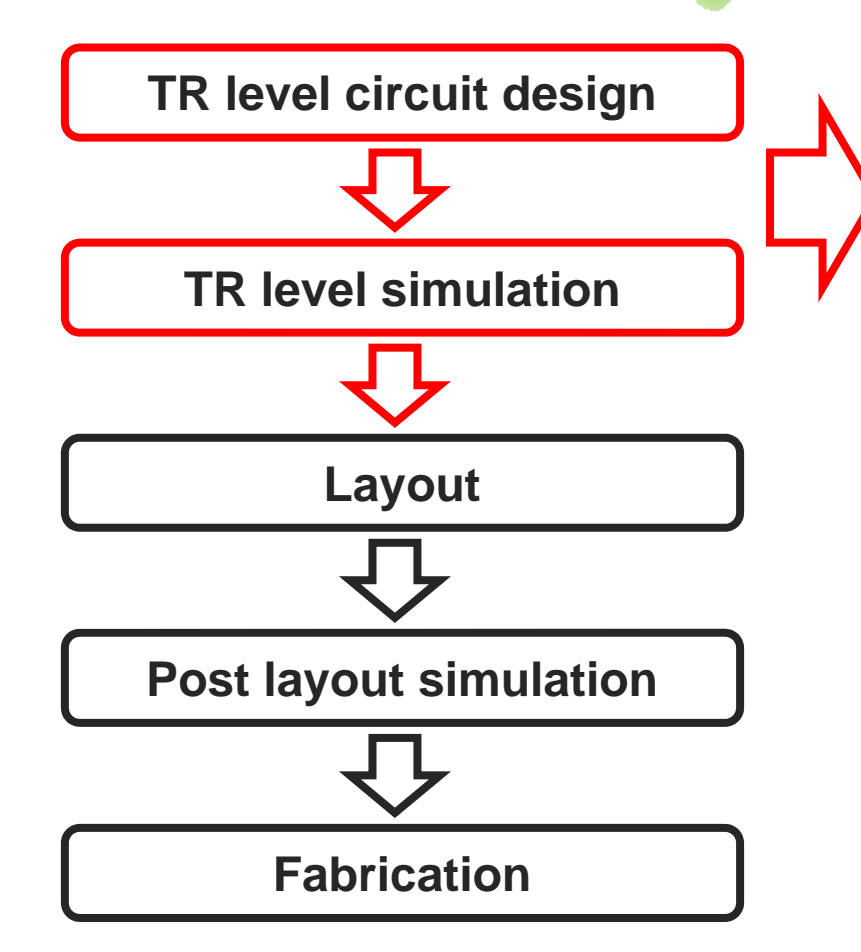

Hspice, cadence 를 이용한 TR level circuit design & simulation

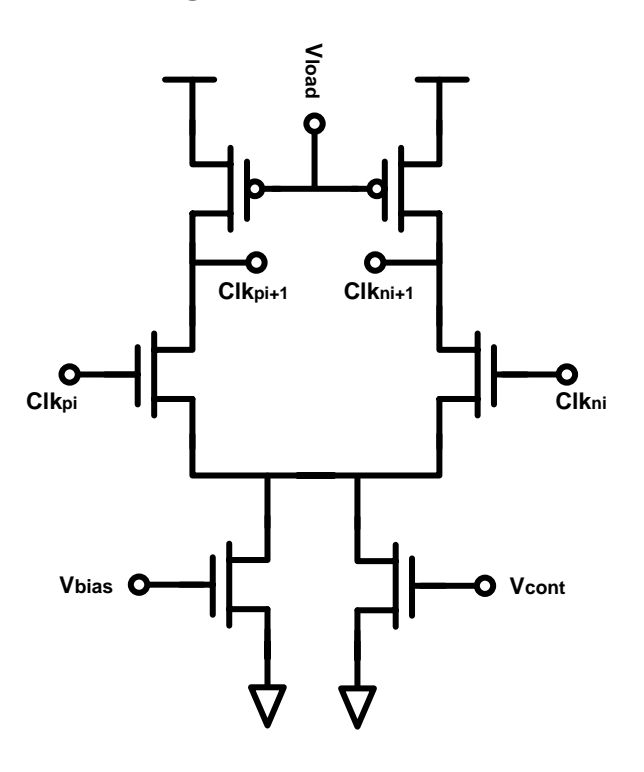

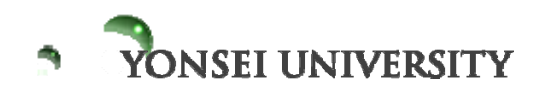

# Analog circuit design

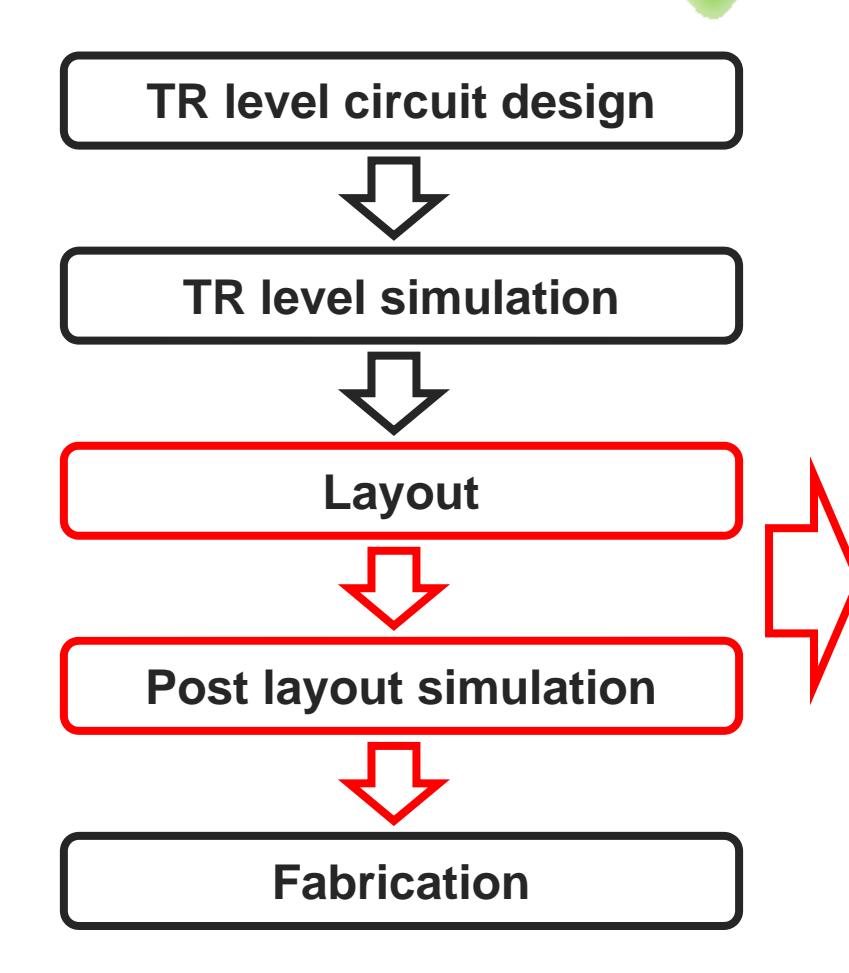

Cadence layout editor 를 이용한 손으 로 하는~layout, Hspice, cadence 를 이 용한 post layout simulation

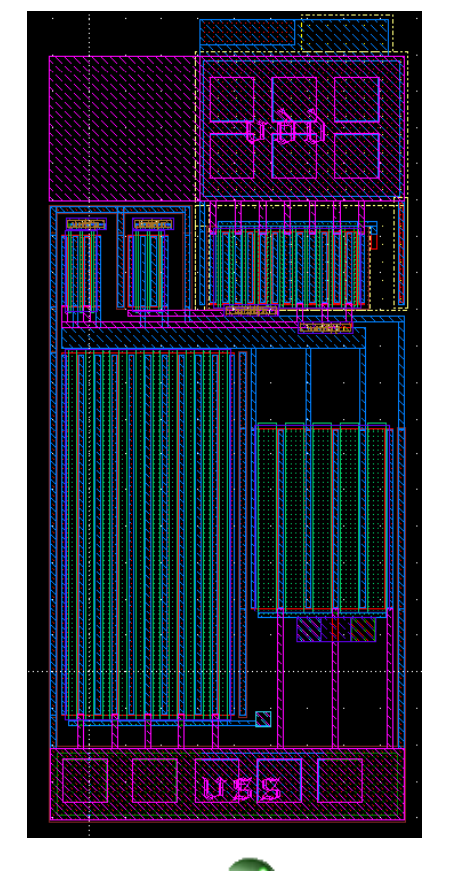

YONSEI UNIVERSITY

TR level circuit simulator! - text 기반

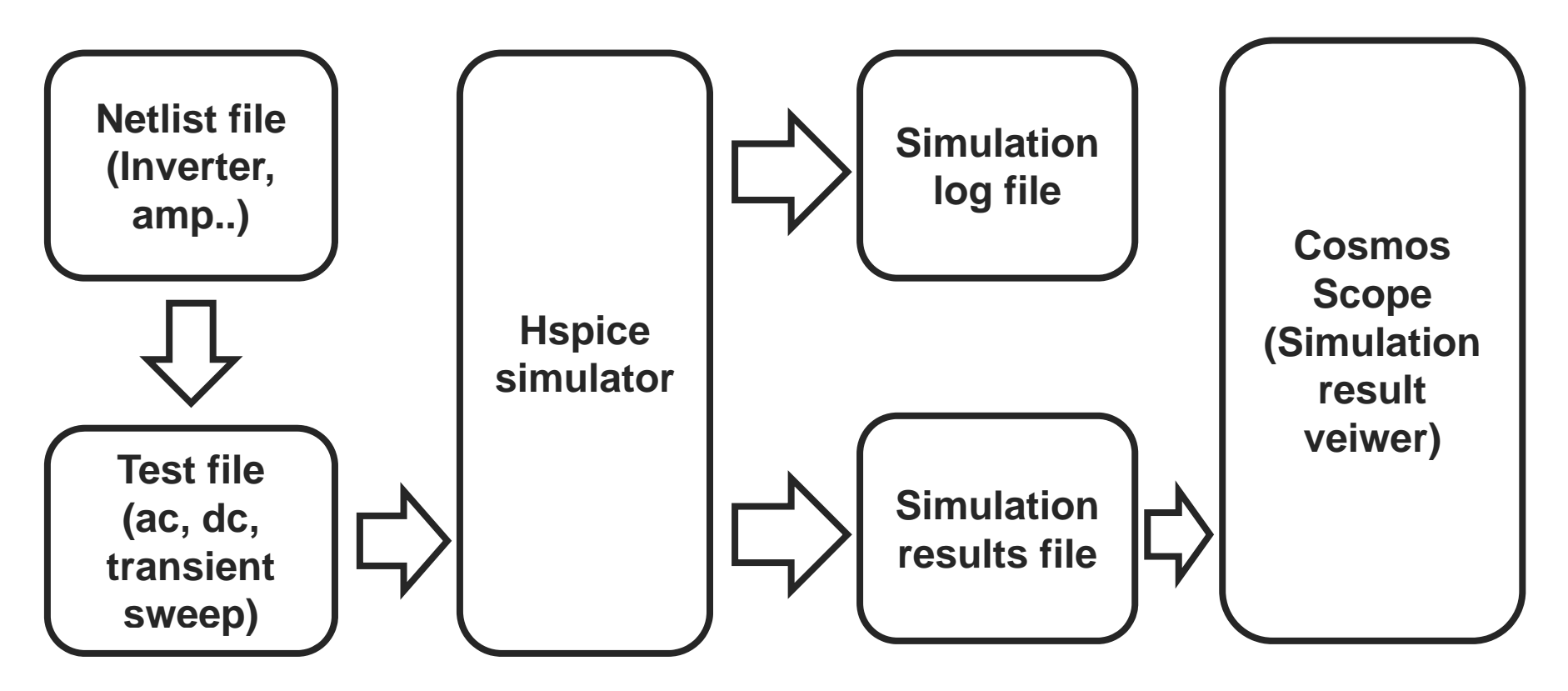

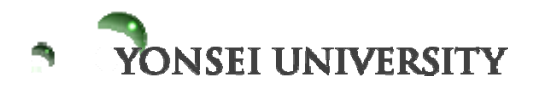

Example> Inverter 설계 및 simulation

[ICCAD@train##]/user1/train##/ > mkdir hspice [ICCAD@train##]/user1/train##/ > cd hspice [ICCAD@train##]/user1/train##/ hspice> cp /user1/master/hspice/netlist.sp . cp /user1/master/hspice/PMOS\_VTL.inc . cp /user1/master/hspice/NMOS\_VTL.inc . ls

[ICCAD@train##]/user1/train##/ hspice> vi netlist.sp

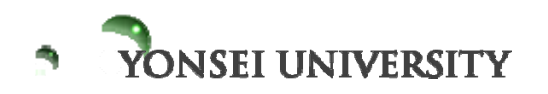

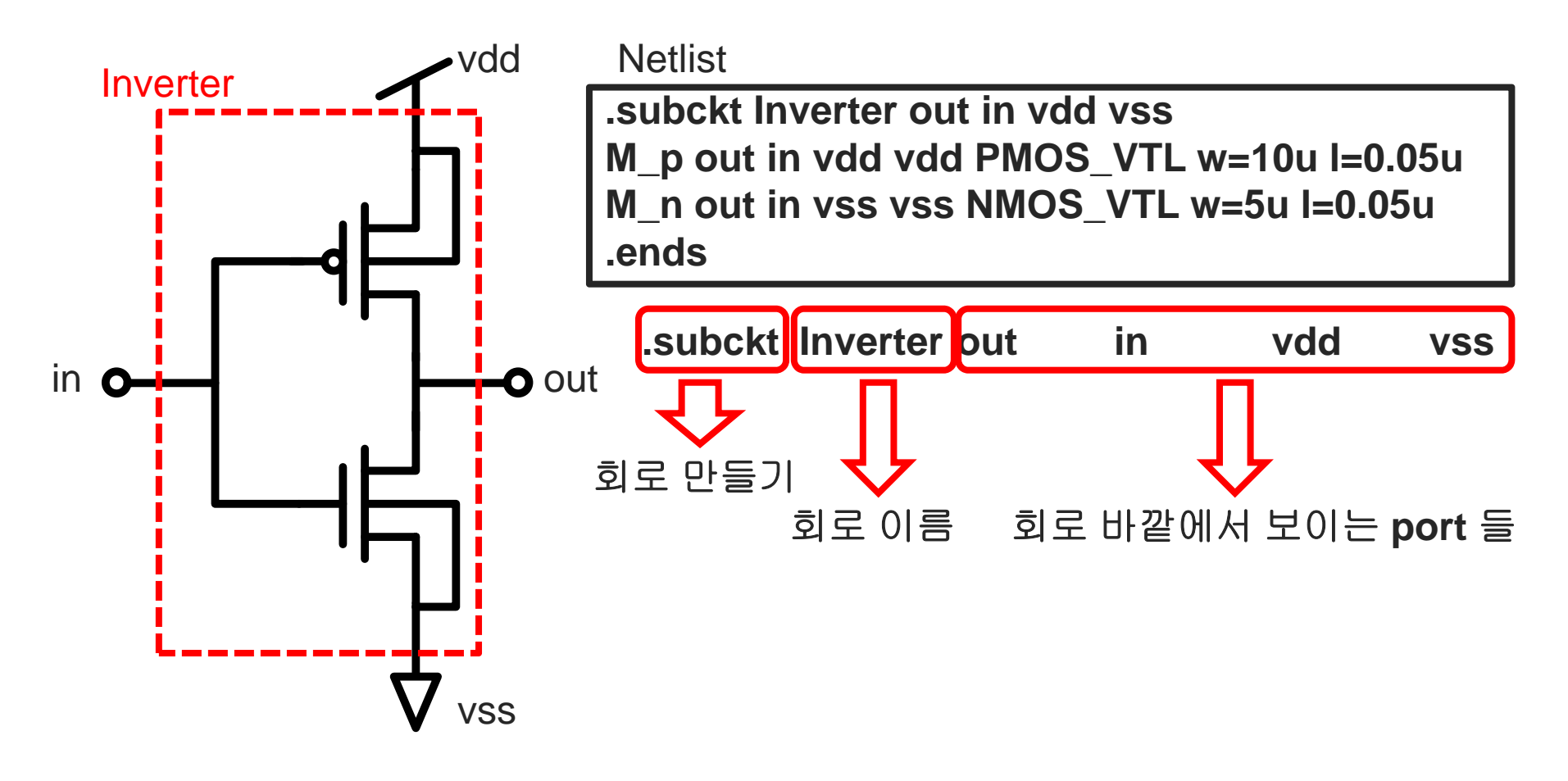

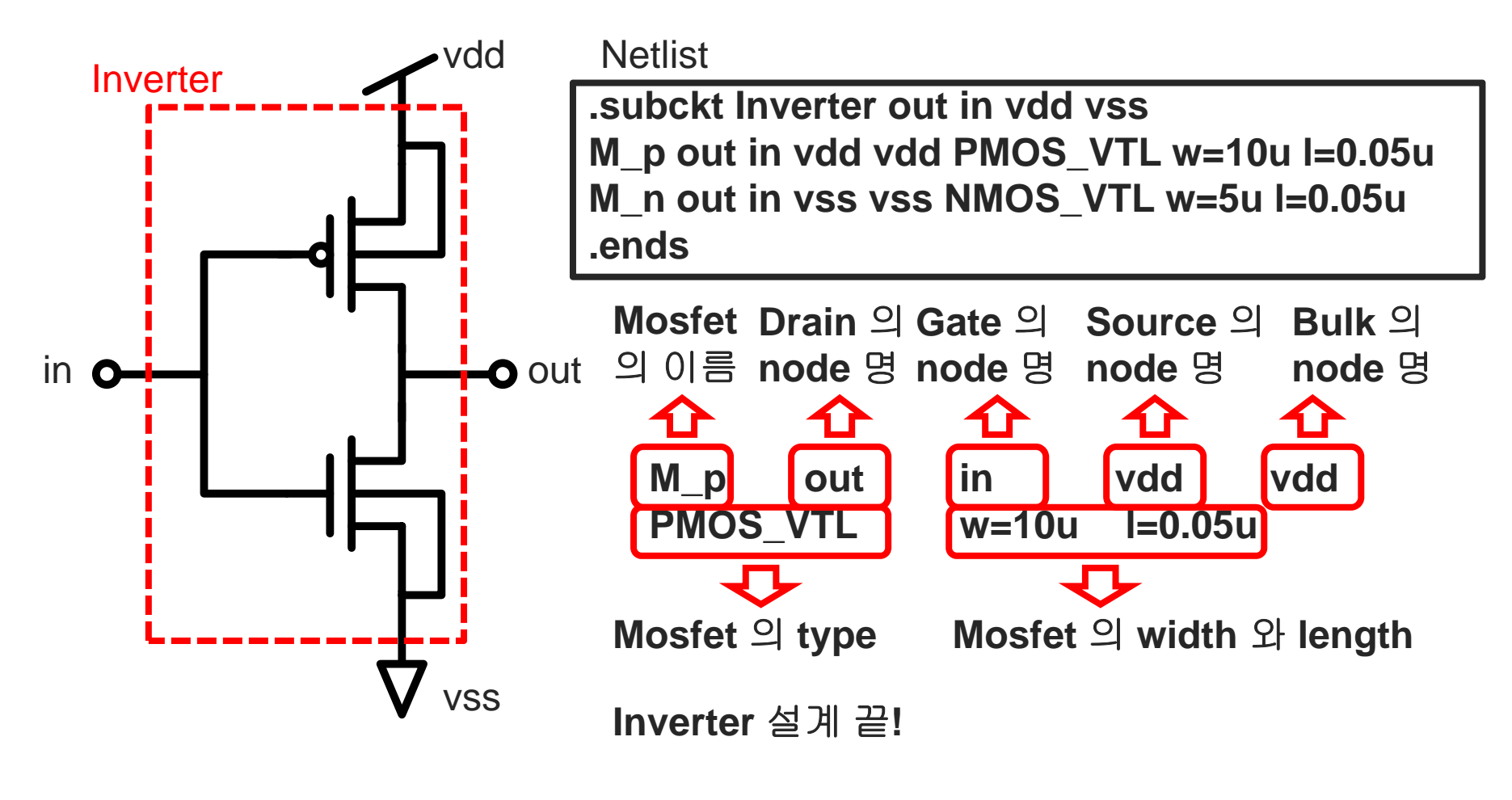

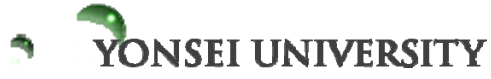

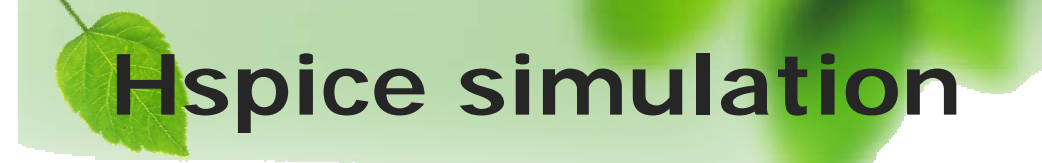

Example> Inverter 설계 및 simulation

[ICCAD@train##]/user1/train##/ hspice>
cp /user1/master/hspice/inv\_sim.sp .

[ICCAD@train##]/user1/train##/ hspice> vi inv\_sim.sp

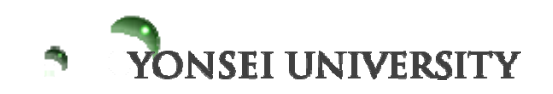

Example> Inverter 설계 및 simulation

DC simulation

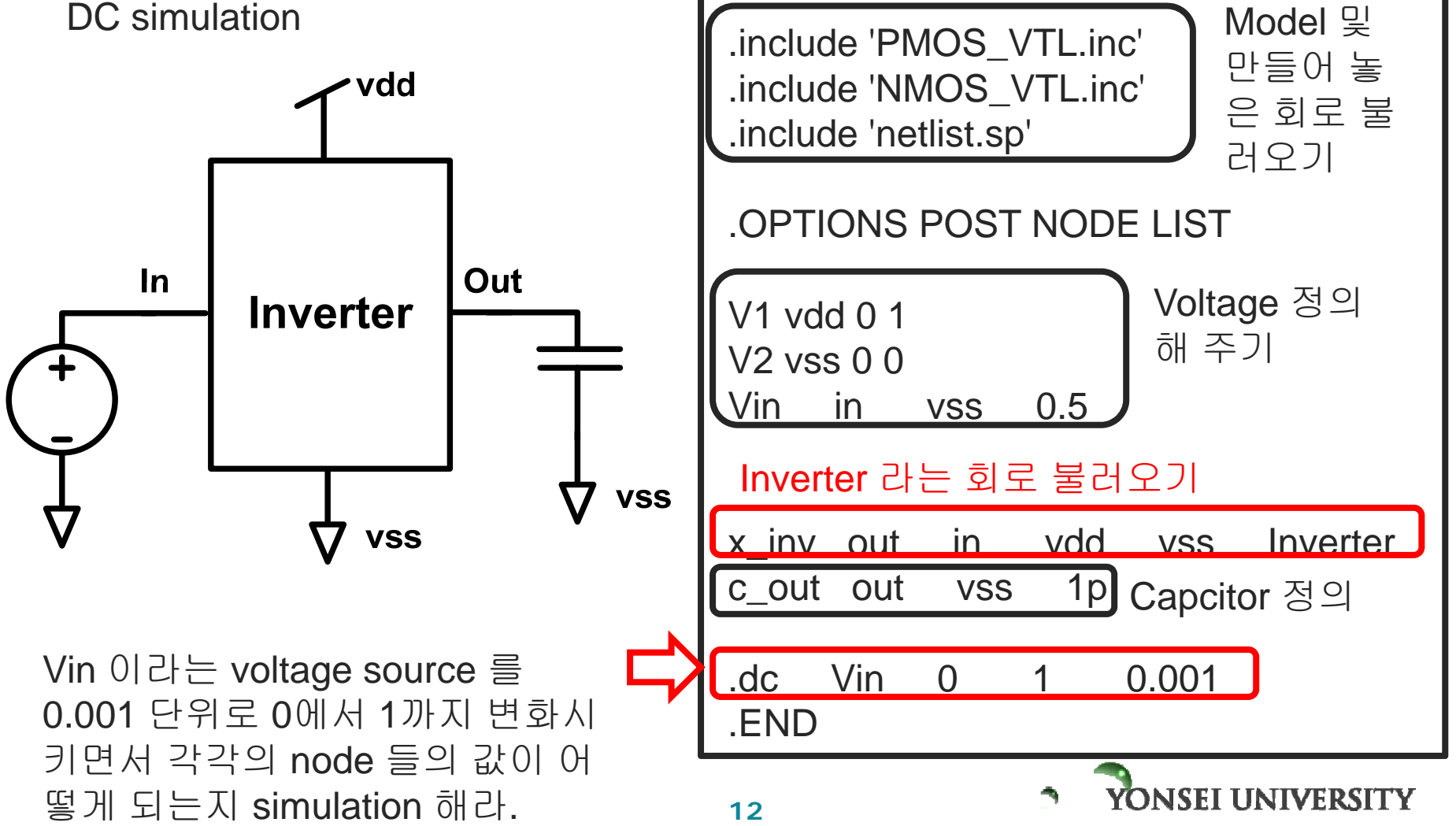

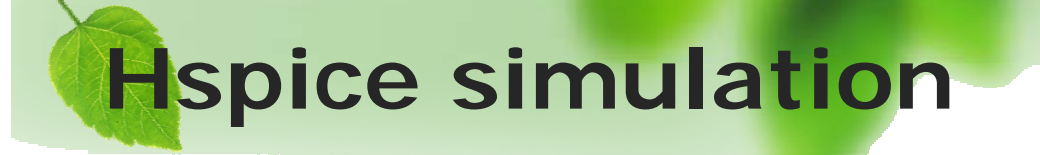

Example> Inverter 설계 및 simulation

# [ICCAD@train##]/user1/train##/ hspice> hspice inv\_sim.sp > a.lis &

# [ICCAD@train##]/user1/train##/ hspice> >info : \*\*\*\* hspice jab concluded

[ICCAD@train##]/user1/train##/ hspice> cscope &

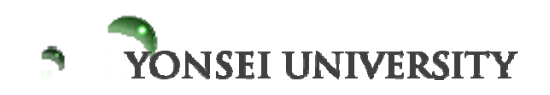

#### Example> Inverter 설계 및 simulation

파형 확인하기

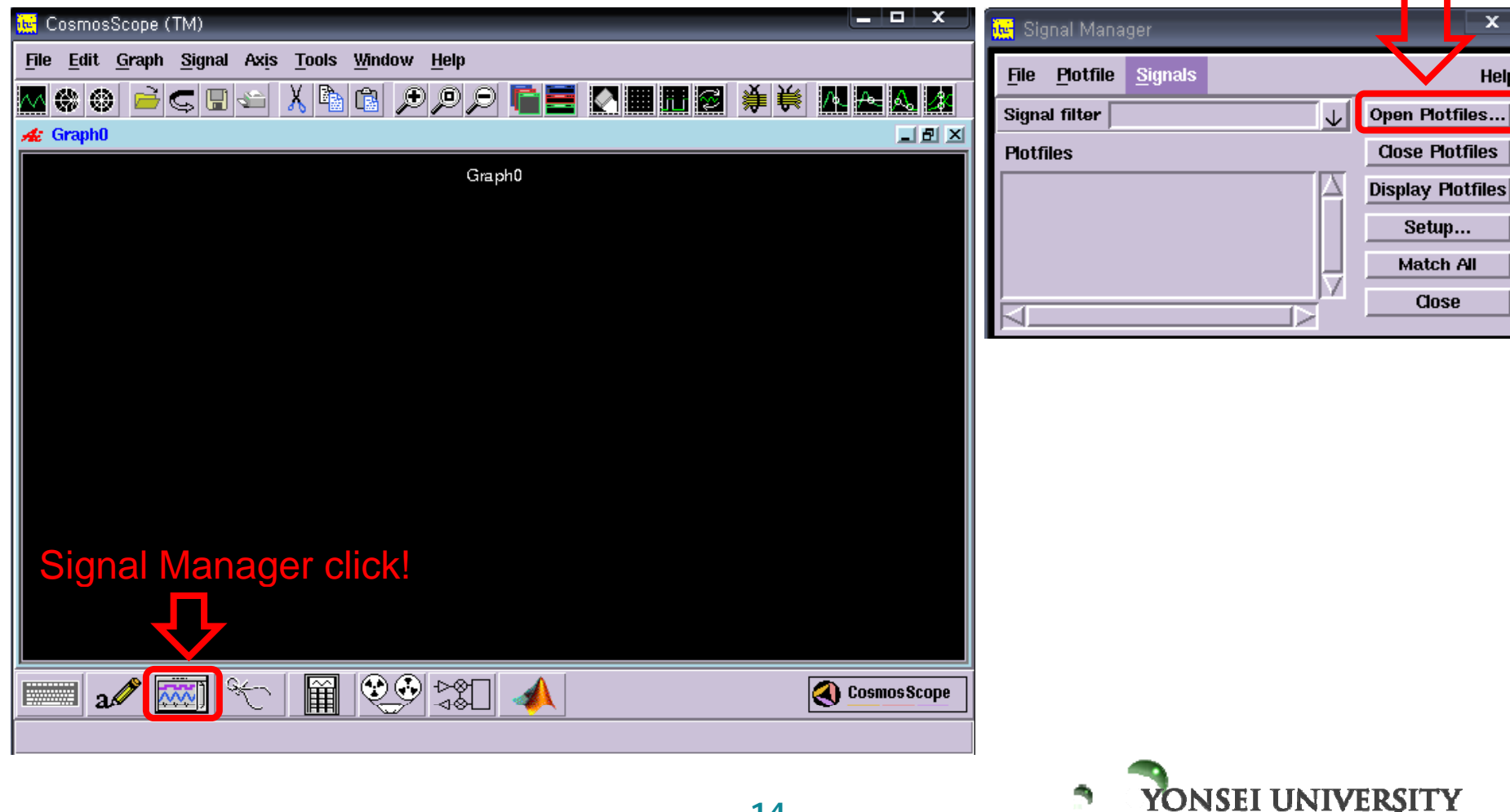

파형 열어보자!

Help

#### Example> Inverter 설계 및 simulation

파형 확인하기

| CosmosScope (TM)                         |                     |                                 | 🙀 Signal Ma    | inager            | ×                 |
|------------------------------------------|---------------------|---------------------------------|----------------|-------------------|-------------------|
| File Edit Graph Signal Axis Tools Window | 🚾 Open Plotfiles    |                                 | x              | e <u>S</u> ignals | Help              |
|                                          | Directory:          | /user1/master/hspice            |                |                   | Open Plotfiles    |
| 200 Ciraphio                             |                     | •                               |                |                   | Close Plotfiles   |
|                                          | 🖹 inv_sim.sw0       |                                 |                |                   | Display Plotfiles |
|                                          |                     | 디브크리                            |                |                   | Setup             |
|                                          |                     |                                 |                |                   | Match All         |
|                                          |                     |                                 |                |                   | Close             |
|                                          |                     |                                 |                |                   |                   |
|                                          |                     |                                 |                |                   |                   |
|                                          |                     |                                 |                |                   |                   |
|                                          | File <u>n</u> ames: |                                 | Open           | t                 |                   |
|                                          |                     |                                 |                |                   |                   |
|                                          | Files of type: HS   | SPICE (*.tr*,*.ac*,*.sw*,*.ft*) | <u>C</u> ancel |                   |                   |
|                                          |                     |                                 |                |                   |                   |
| Signal Manager click!                    |                     |                                 | DC swe         | eep 결과: file밀     | <b>∃. sw0</b>     |
|                                          |                     |                                 | AC SWE         | ep 격과·file일       | ₹ ac0             |
|                                          |                     |                                 |                |                   |                   |
|                                          | ₽                   | Coppies Pages                   | ransie         | ent sweep 걸고      | r: me영. tru       |
| a∕ ( <u>₩</u> ``` III 🔶 ́                | -à&L] <ੋ            | Cosinos 2 cohe                  |                |                   |                   |
|                                          |                     |                                 |                | _                 |                   |
|                                          |                     |                                 |                |                   |                   |
|                                          |                     | 15                              |                | YONSEI UNIV       | EKSIIY            |

파형 열어보자!

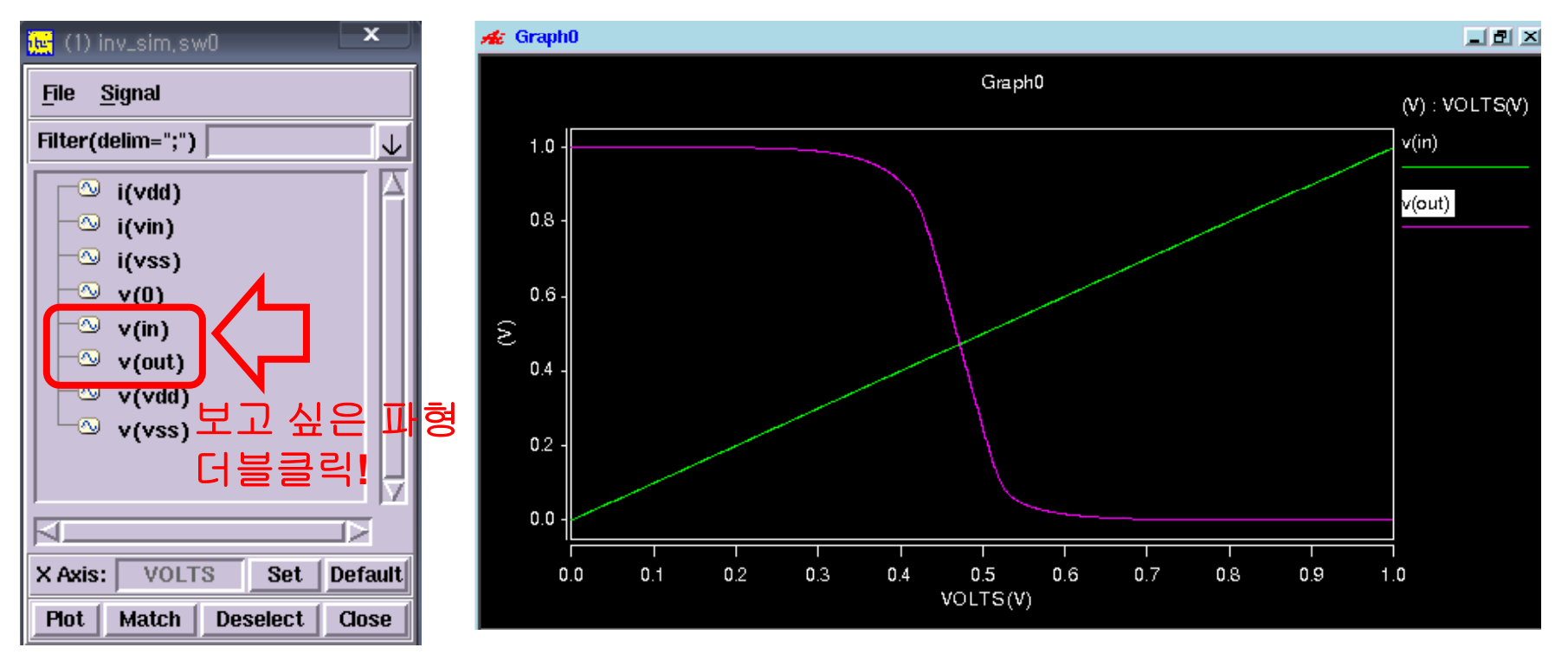

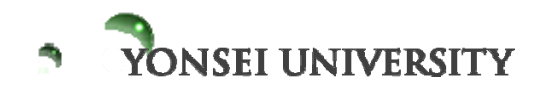

Example> Inverter 설계 및 simulation

AC simulation

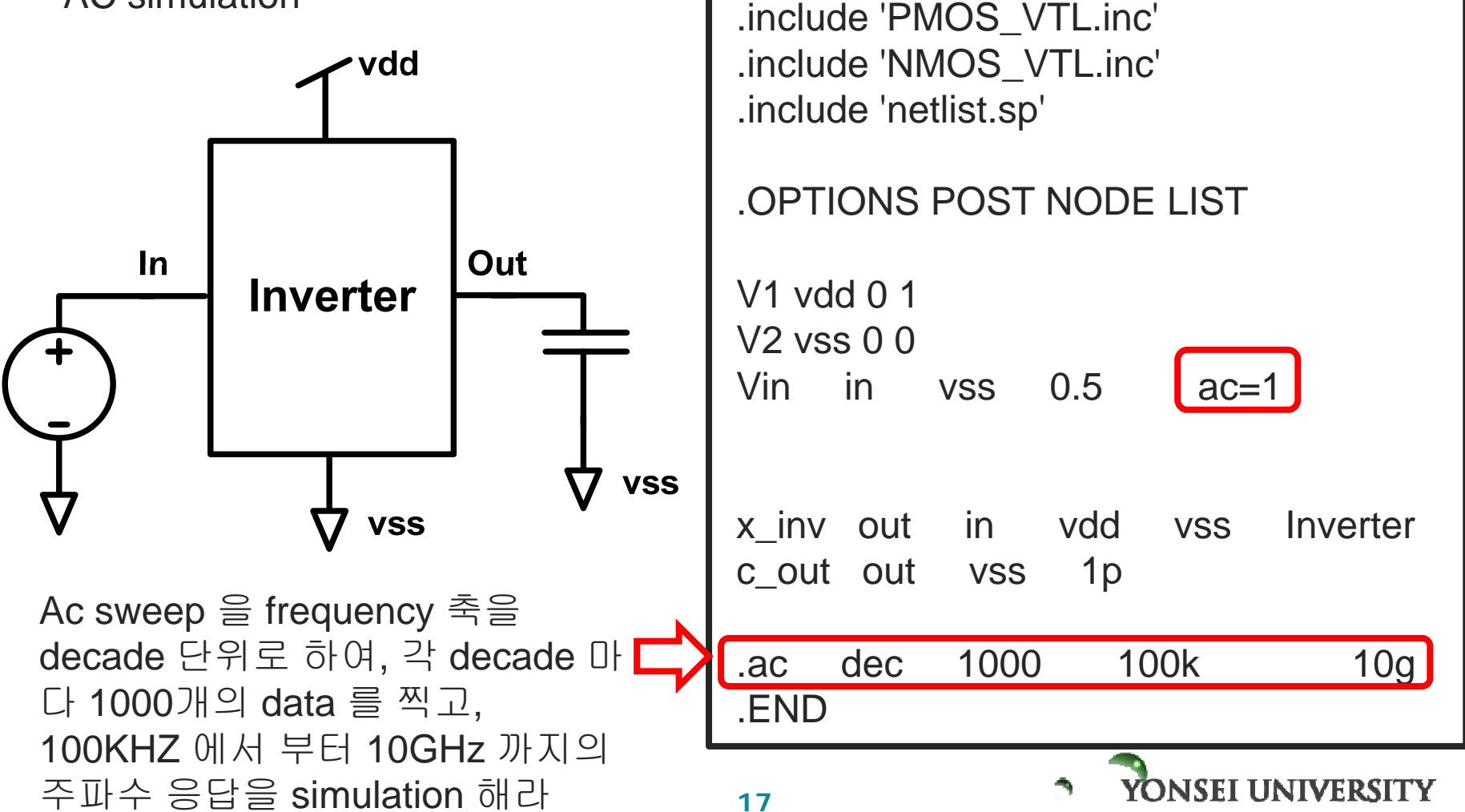

#### Example> Inverter 설계 및 simulation

파형 확인하기

| 💘 CosmosScope (TM)                              |                        |                                  | K Signal M     | lanager             | ×                 |
|-------------------------------------------------|------------------------|----------------------------------|----------------|---------------------|-------------------|
| <u>File Edit Graph Signal Axis Tools Window</u> | 🙀 Open Plotfile        | S                                | x              | ile <u>S</u> ignals | Help              |
| M 🕀 🛞 🧀 🤤 🖫 🖘 👗 🏝 🕼 🔎                           | Directory:             | /user1/master/hspice             | - 1            | L L                 | Open Plotfiles    |
|                                                 | 🖹 inv sim.act          |                                  |                |                     | Close Plotfiles   |
|                                                 | 🖹 inv_sim.sw           | 이거 더블클릭!                         |                |                     | Display Plotfiles |
|                                                 |                        |                                  |                |                     | Setup             |
|                                                 |                        |                                  |                |                     | Match All         |
|                                                 |                        |                                  |                |                     | Close             |
|                                                 |                        |                                  |                |                     |                   |
|                                                 | File <u>n</u> ames:    |                                  | <u>O</u> pen   |                     |                   |
|                                                 | Files of <u>t</u> ype: | HSPICE (*.tr*,*.ac*,*.sw*,*.ft*) | <u>C</u> ancel |                     |                   |
|                                                 |                        |                                  |                |                     |                   |
| Signal Manager click!                           |                        |                                  | DC sw          | reep 결과: file명      | . sw0             |
|                                                 |                        |                                  | AC sw          | eep 결과: file명       | . ac0             |
|                                                 |                        |                                  | Transi         | ent sween 결과        | · file면 tr∩       |
| 📖 🖋 🔯 쓗 📓 😂                                     |                        | Cosmos Scop                      |                |                     | . 1100. 110       |
|                                                 |                        |                                  |                |                     |                   |
|                                                 |                        |                                  |                |                     | TDOITS            |
|                                                 |                        | 10                               |                | IONSEI UNIV         | eksii y           |

파형 열어보자!

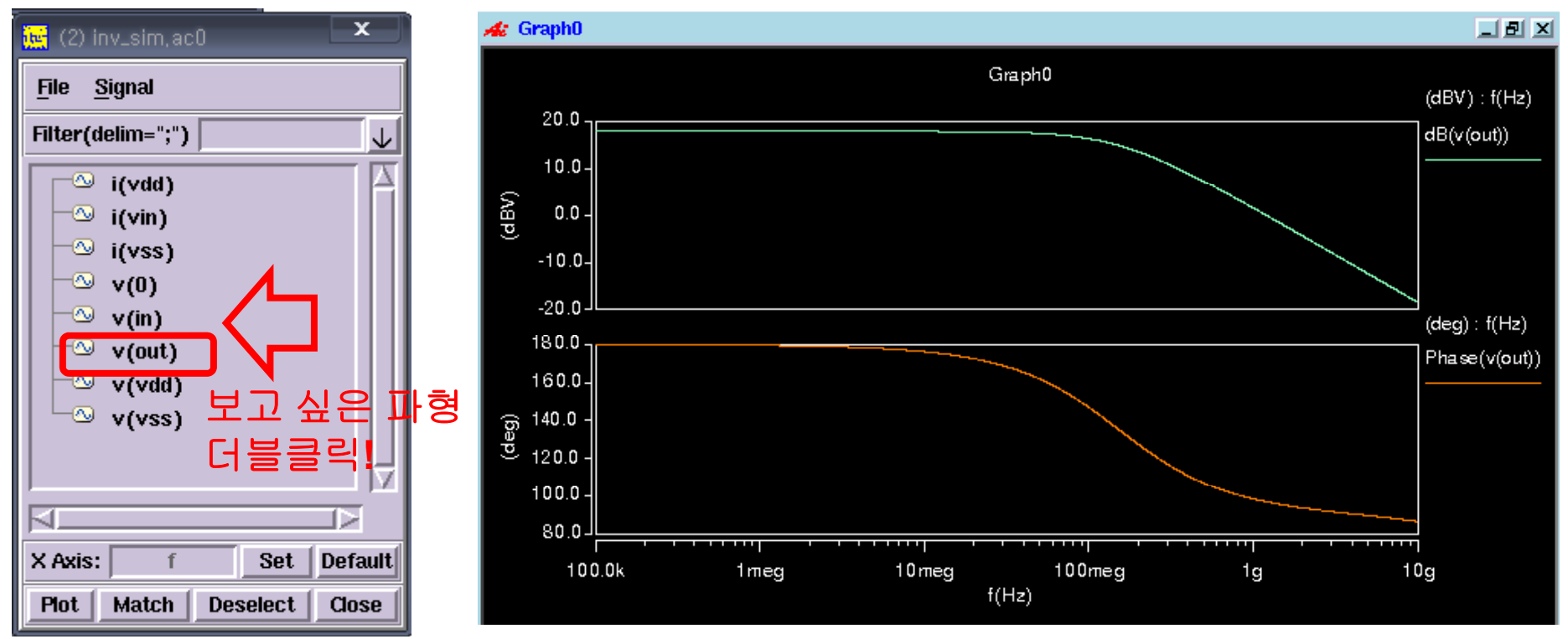

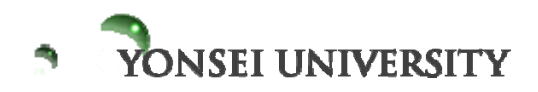

Example> Inverter 설계 및 simulation

transient simulation

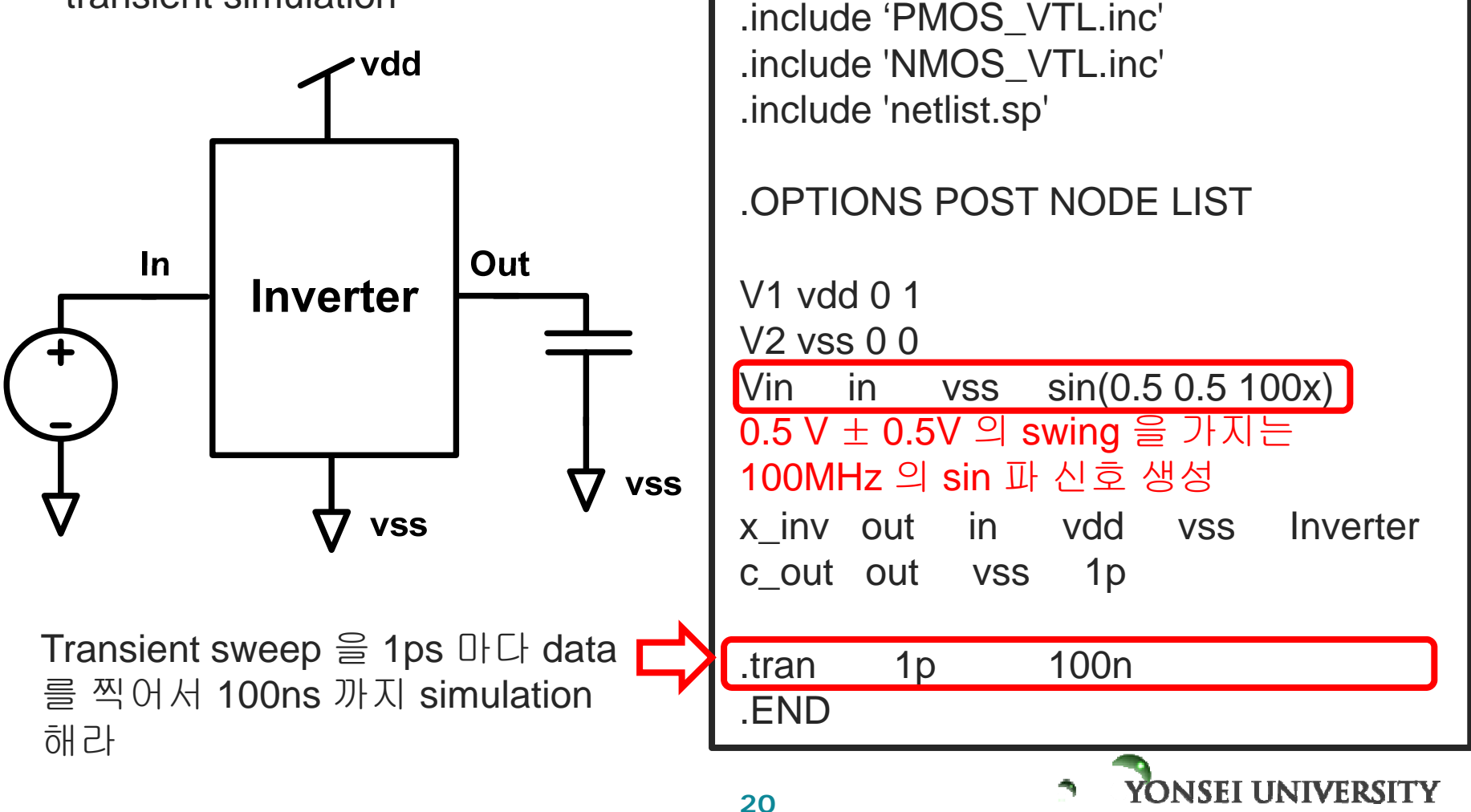

#### Example> Inverter 설계 및 simulation

파형 확인하기

| Ele Edit Grant Signal Avis Tools Window H | Coen Plotfiles                                                                      | Signal Mans                  | ager                                                                |
|-------------------------------------------|-------------------------------------------------------------------------------------|------------------------------|---------------------------------------------------------------------|
|                                           | Directory: /user1/master/hspice                                                     | - 1                          | Signals Help                                                        |
| ste Graph0                                | Inv_sim.ac0<br>Dinv_sim.sw0<br>Inv_sim.tr0<br>이거더블클릭!                               |                              | Close Plotfiles<br>Display Plotfiles<br>Setup<br>Match All<br>Close |
|                                           | File <u>n</u> ames: \x00<br>Files of <u>type</u> : HSPICE (*.tr*,*.ac*,*.sw*,*.ft*) | <u>Open</u>                  |                                                                     |
| Signal Manager click!                     | Cosmos Scop                                                                         | DC swe<br>AC swe<br>Transier | ep 결과: file명. sw0<br>ep 결과: file명. ac0<br>nt sweep 결과: file명. tr0   |
|                                           | 21                                                                                  |                              | YONSEI UNIVERSITY                                                   |

파형 열어보자!

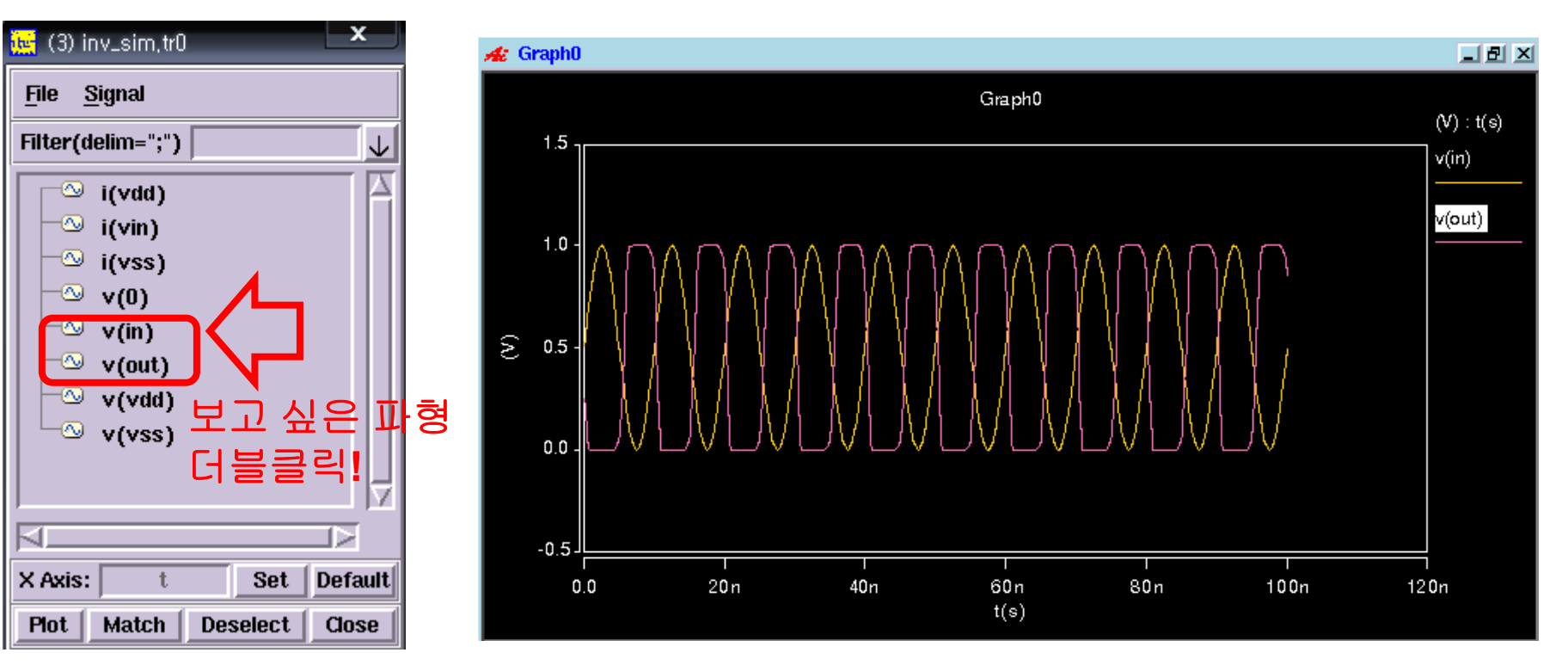

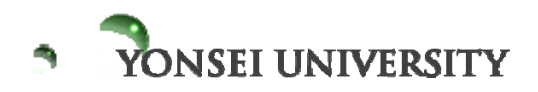

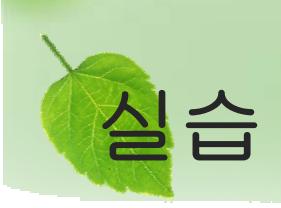

차동 증폭기 (differential amplifier) 의 설계 및 시뮬레이션

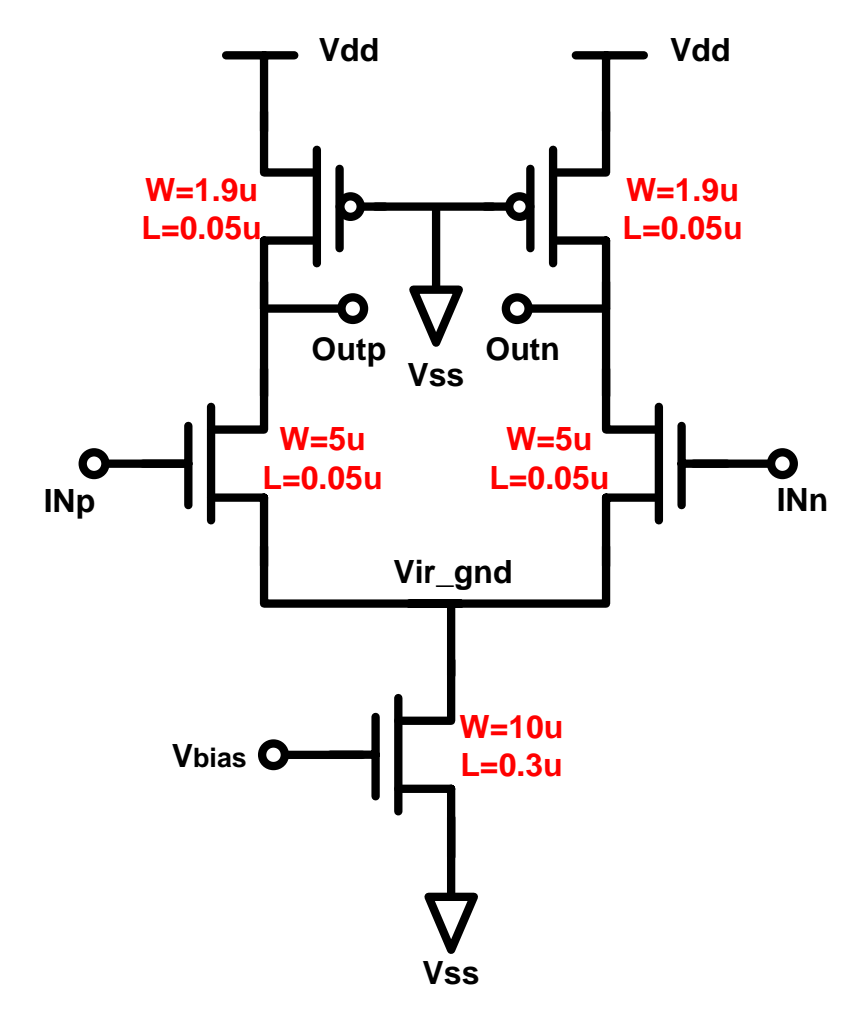

DC, AC, Transient sweep 후 파형 확인 Differential input signal generator vin in vss ac=1 Voff off vss 0.75 Einp inp off in vss 0.5 Einn inn off in vss -0.5

Vvbias vbias vss 0.7

.dc vin -0.5 0.5 0.001 .ac dec 1000 100k 10g .tran 1p 100n

모든 NMOS 의 bulk 는 vss 로 모든 PMOS 의 bulk 는 vdd 로 연결!

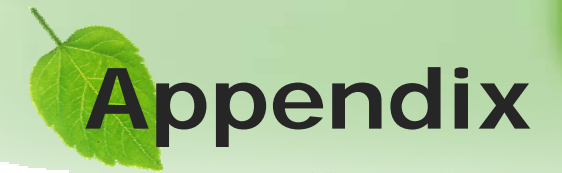

#### • Parameter 설정 및 parameter sweep

Hspice netlist 에서 parameter 설정은 다음과 같이 한다. 예를 들어 어떤 dc voltage 값 을 cont 라는 parameter (변수) 값으로 지정하고 싶다면,

Vcont cont vss 'cont'

와 같이 ''안에 변수 값을 써 주면 된다. 그리고 .param cont=0.6

과 같이 선언해주면 cont 에는 0.6 이란 값이 들어가게 된다. Cont 값을 바꿔가며 parameteric sweep 을 하려면, 0.001 .dc VX 0 1 sweep cont 0 0.1 과 같이 설정해준다. 이렇게 해 주면, cont 값을 0 에서 1 까지 0.1 씩 변화시키며 10번 반복하여 dc sweep 을 하게 된다. 이는 ac sweep, transient sweep 에서도 마찬가지로 적용할 수 있다. dec 1000 100k 10g sweep cont 0 1 0.1 .ac 1p 100n sweep cont 1 0.1 .tran 0

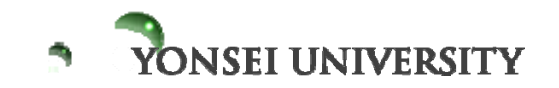

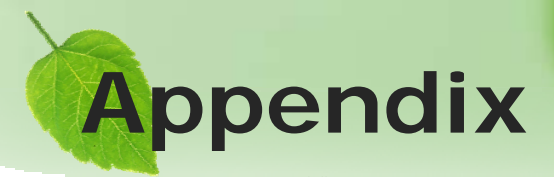

#### Cosmos scope measurement tool

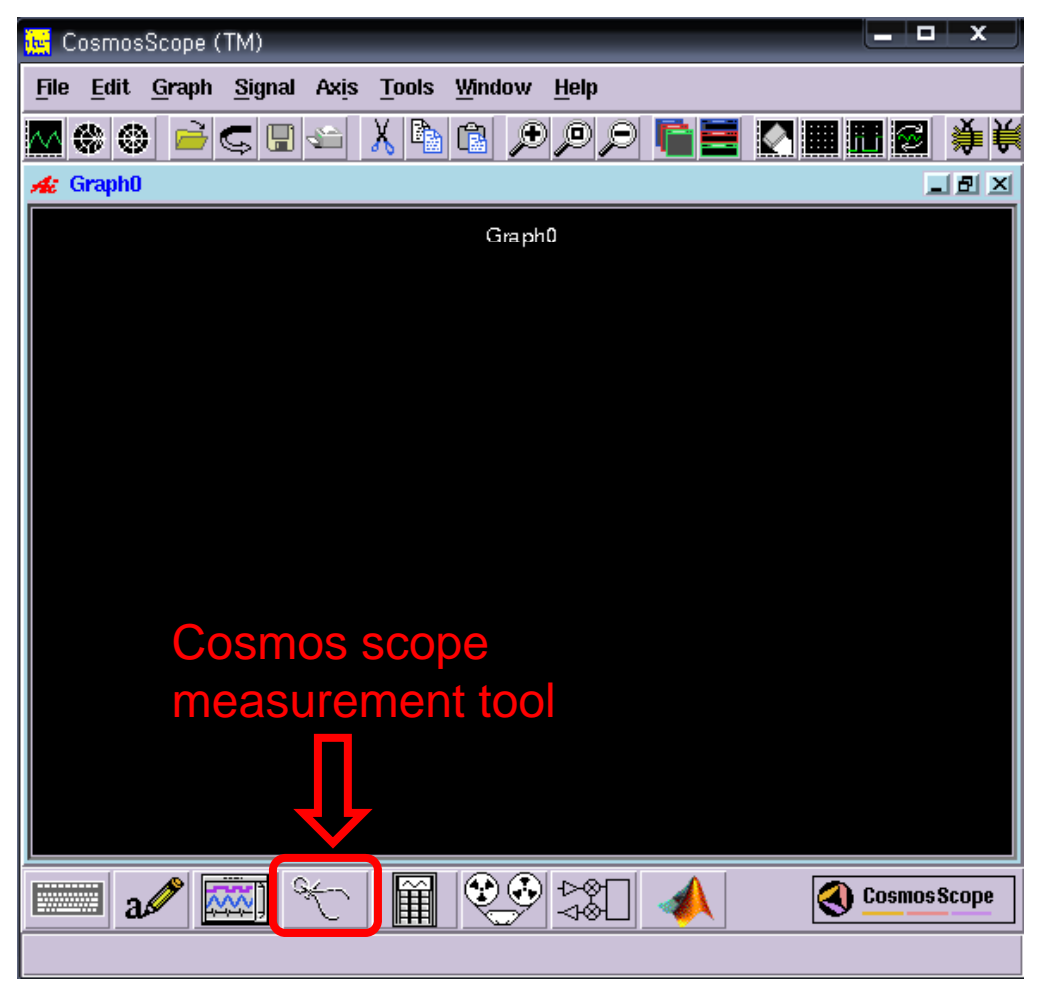

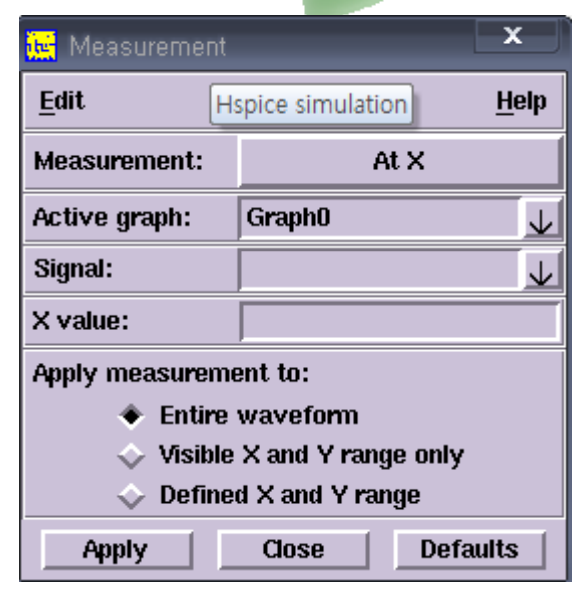

Measurement tool 을 잘 사용하면 파 형에 대한 거의 모든 정보를 얻을 수 있다. 예를 들어 파형의 주파수 혹은 swing 폭, rising time, falling time 등 을 알고 싶을 땐, 직접 재려고 하지말 고 measurement tool 을 이용하라

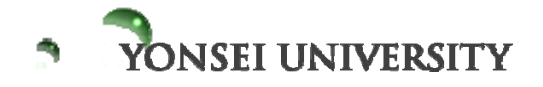